# TRACKLINK Guitar to USB Interface

Connection and Setup Procedures

Thank you for purchasing the *TRACKLINK* Guitar to USB Interface by Hosa Technology. This interface enables you to connect your electric guitar, bass, or keyboard directly to your computer. To get linked and start tracking, please follow these instructions carefully:

#### **Connection Procedure**

- 1. Plug the ¼ in TS connector into your instrument
- 2. Plug the USB connector into your PC
- 3. Follow the appropriate setup procedure below

## Mac OS 10 Setup Procedure

- 1. Go to Apple Menu > System Preferences and click Sound
- 2. Click the "Input" tab
- 3. Select "USB PnP Sound Device"
- 4. Input level of your computer should reflect incoming signal\*
- 5. Click the "Output" tab
- 6. Verify your normal output option is selected\*\*
- 7. Close window

## Windows 10 Setup Procedure

- 1. Allow Windows to install the driver before proceeding
- 2. Go to Start Menu > Windows System > Control Panel
- 3. In Category View, open Hardware & Sound
- 4. Open Sound
- 5. In "Playback" tab, select your desired playback option and click the "Set Default" button\*\*
- 6. Click the "Recording" tab
- 7. Select "USB PnP Sound Device" and click the "Set Default" button
- 8. You can verify and adjust input levels by clicking the "Properties" button\*
- 9. If you made any changes, click the "Apply" button
- 10. Click the "Okay" button

#### Windows 7 Setup Procedure

- 1. Allow Windows to install the driver before proceeding
- 2. Go to Start > Control Panel
- 3. In Category View, open Hardware & Sound
- 4. Open Sound
- In "Playback" tab, select your desired playback option and click the "Set Default" button\*\*
- 6. Click the "Recording" tab
- 7. Select "USB PnP Sound Device" and click the "Set Default" button
- 8. You can verify and adjust input levels by clicking the "Properties" button\*
- 9. If you made any changes, click the "Apply" button
- 10. Click the "Okay" button

Windows Vista Setup Procedure

- 1. Allow Windows to install the driver before proceeding
- 2. Go to Start > Control Panel
- 3. In Classic View, open Sound
- 4. Click the "Recording" tab
- 5. Select "USB PnP Sound Device" and click the "Set Default" button\*
- 6. Click the "Playback" tab
- 7. Select your desired playback option and click the "Set Default" button\*\*
- 8. If you made any changes, click the "Apply" button
- 9. Click the "Okay" button

\*Note: Instrument signals are strong—keep input level as low as possible to minimize electronic noise.

\*\*Note: The TRACKLINK Guitar to USB Interface will appear as a playback option as well as a recording option. It cannot be used for playback, however.

Your *TRACKLINK* Guitar to USB interface is now connected and you are ready to start tracking. Please consult your software's instruction manual for additional setup requirements. For technical support, please visit www.hosatech.com.

#### **Functions and Indicators**

- Solid LED indicates proper connection
- Flashing LED indicates input is active

## Warranty

All *TRACKLINK* products distributed by Hosa Technology, Inc. are warranted to be free of defects in materials and workmanship for one year. Please visit www.hosatech.com for limitations.